# RideOnTogether.org

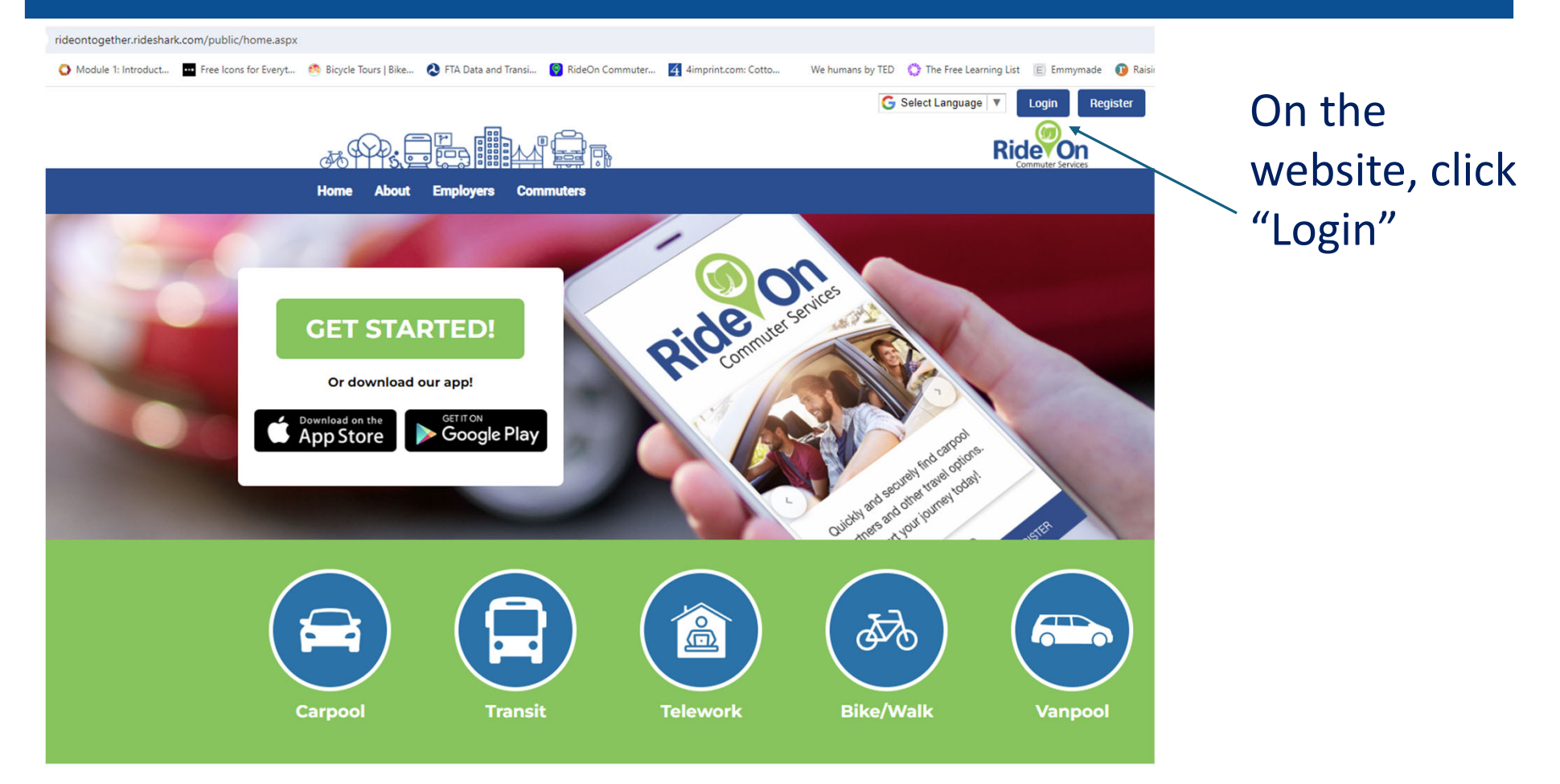

# Logging a trip: on the platform

6 C rideontogether.org/desktop/map/dashboard/v6 🕱 Free ZIP code map,... 🜔 Module 1: Introduct... 🧰 Free Icons for Everyt... 🥴 Bicycle Tours | Bike... 🔕 FTA Data and Transi... 🌍 RideOn Commuter... 🌠 4imprint.com: Cotto... We humans by TED 🔹 The Free Lear Apalachee Region Each time you log in, you'll > Search Trips • CREATE News & Updates A land on your 9 312 Stadium Dr. Tallahassee, FL 9 Calendar OPEN CALENDAR 2507 Callaway Rd, Tallahassee, FL profile page. Q You have no trips logged yet Hartsfield Road Q SEARCH 0 ----Connected Apps CONNECT My Logged Commutes Raa Avenu Simply click April 2024 Trips taken on Mon, Apr 29 Use external apps to automatically log your biking, • Tu We Th Fr Sa walking and jogging activity. Su Mo 2 3 4 5 6 on Road the "+ Log a \$ CR 158 11 12 13 10 < No trips logged for this date 14 15 16 17 18 19 20 Trip" button. 22 23 24 25 26 27 28 29 + LOG A TRIP VIEW MY STATS

#### Drag the icon for your travel mode and drop it on the day.

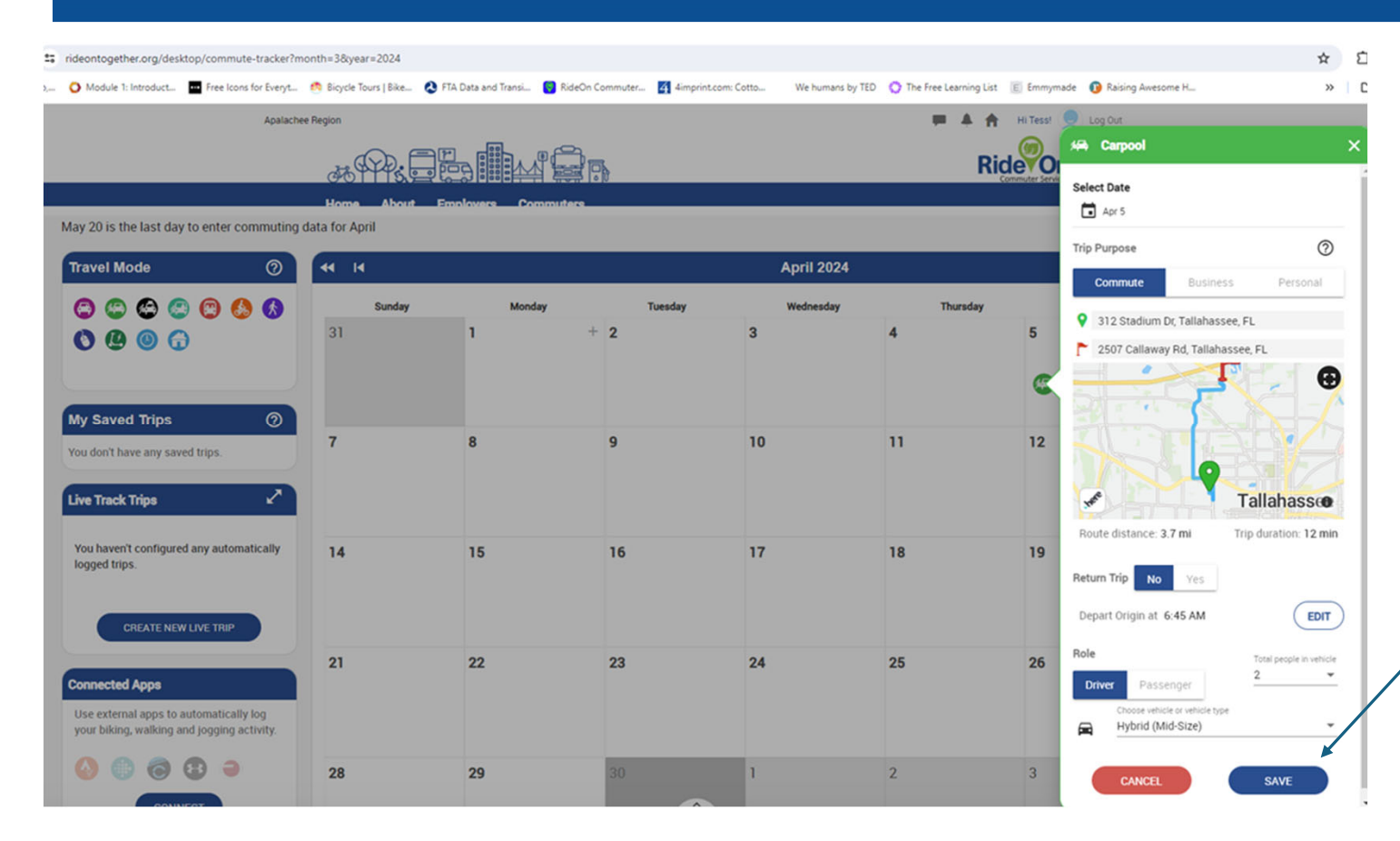

If this is a new mode or location, a popup will open. Fill in the details and click "Save."

### You can Save the Day!

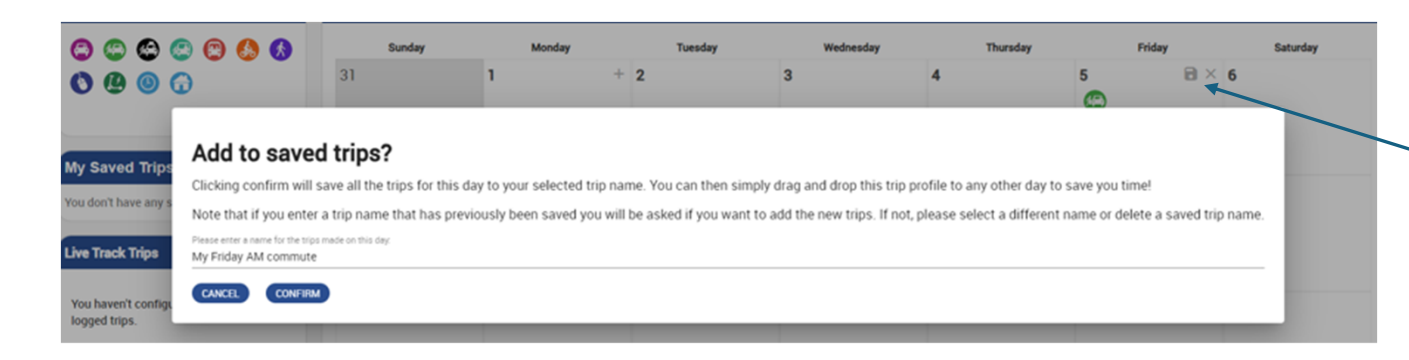

Click on the "disk" icon to save this trip to use another time.

Now, you can simply drag the icon onto any day you do the same trip. The details are captured automatically.

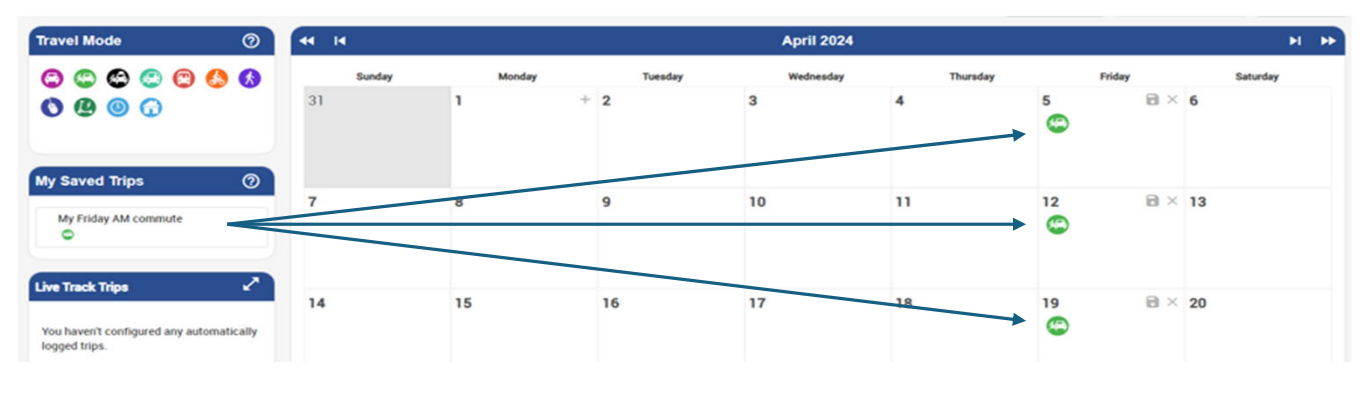

## Live Track a trip on your smart phone

Log into RideOn with your phone and click "Create New Live Trip."

Fill in the pop-up to set the day and time. Your smart phone does the rest.

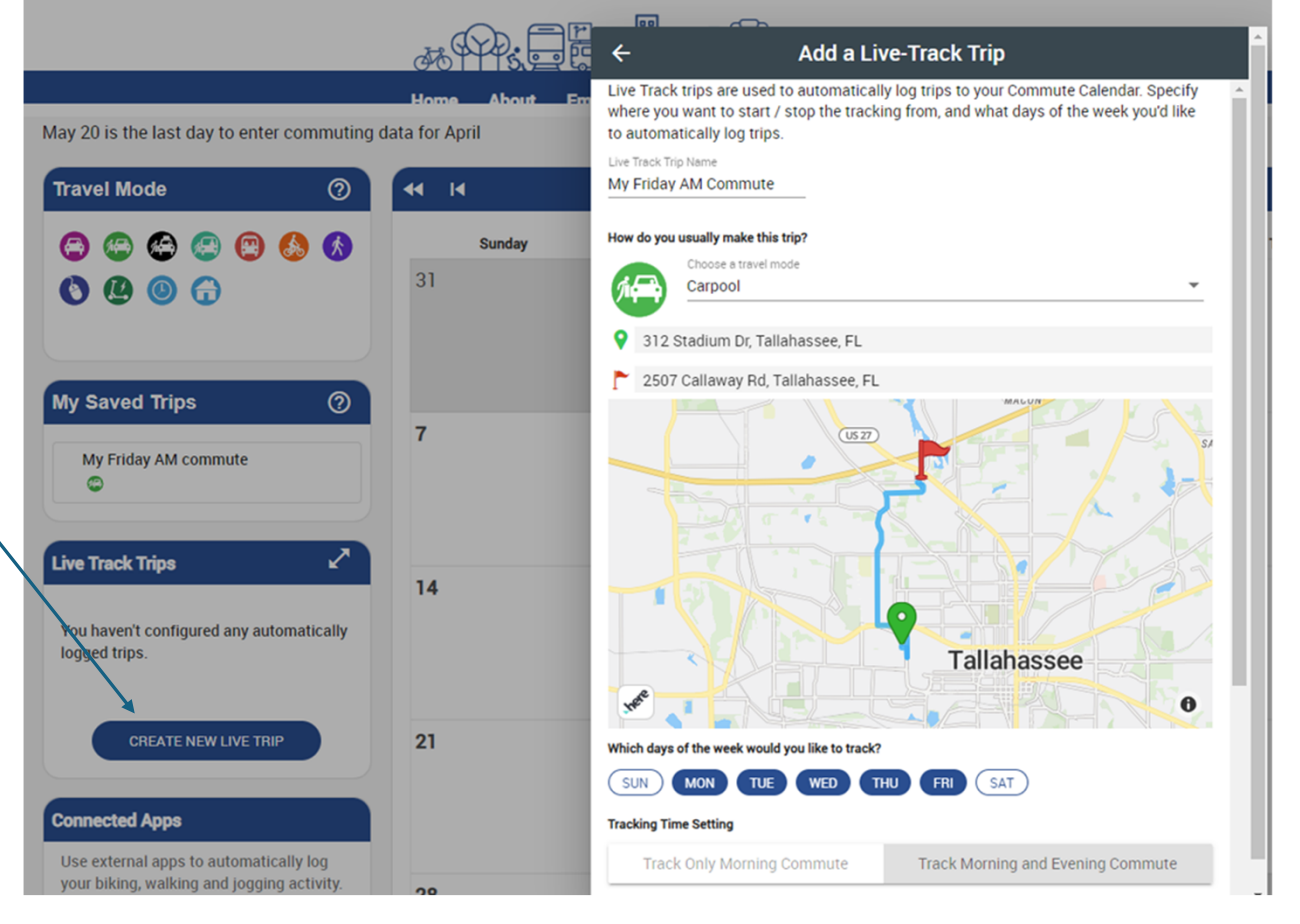

### Log a trip with your fitness app

#### RideOn can sync with most fitness trackers, to log trips automatically.

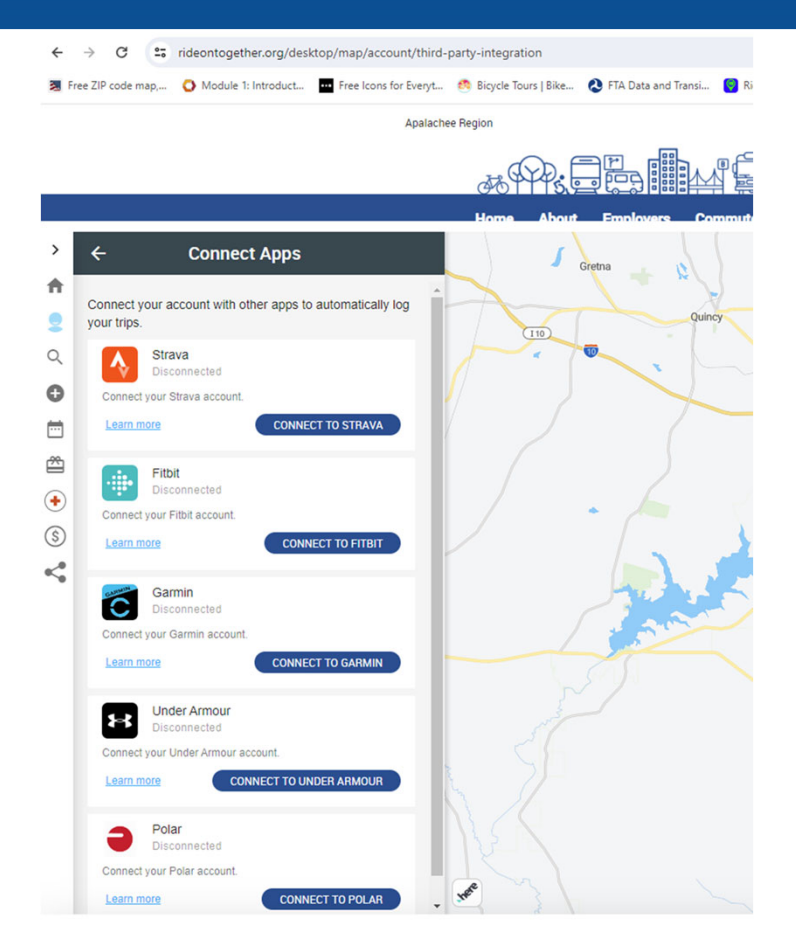

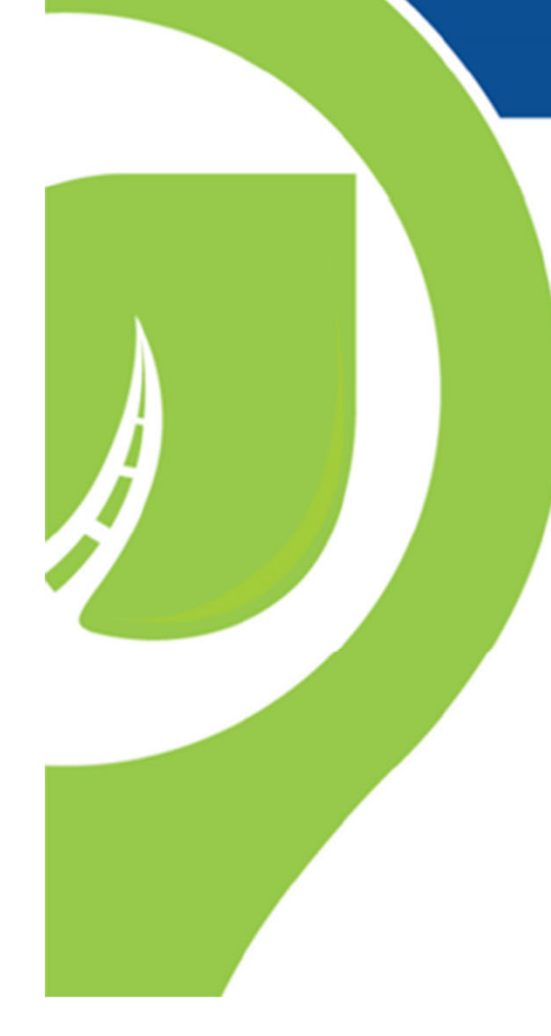

# We're glad you're here!

Still have questions? We're here to help!

Katie@RideOnTogether.org 1 800 342 5557

Pat@RideOnTogether.org 1 888 454 7433

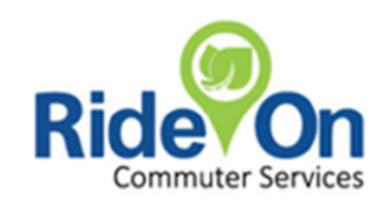